## Transferencias Programadas

### 1. Selección de Transferencias Programadas

• Seleccionar la opción de Pagos y Transferencias: Transacciones Programadas.

| St. Georges Bank 🔣                                      |               |           |            | Mis Cuentas          | Pagos y Transferencias •                                                | Oficina Virtual Salir |
|---------------------------------------------------------|---------------|-----------|------------|----------------------|-------------------------------------------------------------------------|-----------------------|
| Resumen                                                 |               |           |            | Mis<br>Pag<br>Pag    | Pagos<br>o de IDAAN <b>¡Nuevo!</b><br>o de Servicios y Recargas         | <b>9</b> 8            |
| Pablo Jiménez<br>Último Ingreso: 24/11/2023 01:25:33 PM |               |           |            | Trar<br>Trar<br>Trar | nsferencias Propias<br>nsferencias a Terceros<br>nsferencias ACH Panamá | CIF: 126996           |
| Cuentas Bancarias                                       | Descripción   | Estado    |            | Tran<br>Tran         | nsferencias Internacionales<br>nsferencias Red Promerica                | ^                     |
| 1000000615243                                           | Pablo Jiménez | Activa    | \$1,847.19 | Tran                 | nsacciones Programadas                                                  | Opciones              |
| 2000000123456                                           | Pablo Jiménez | Bloqueada | \$363.32   | Tran<br>Hist         | nsacciones Pendientes<br>orial de Transacciones                         | Opciones              |
| 2000000654321                                           | Pablo Jiménez | Activa    | \$0.00     | _                    | \$0.00                                                                  | Opciones              |
| 2000000162534                                           | Pablo Jiménez | Activa    | \$ 906.90  |                      | \$199,867.40                                                            | Opciones              |

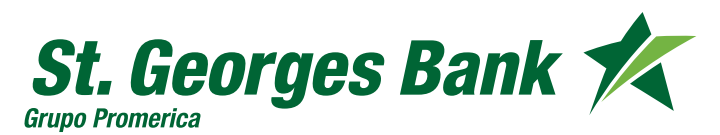

**Transferencias Programadas** 

### 2. Seleccionar en el menú el tipo de transacción a realizar

| St. Geor | rges Bank 🔣         |              |                    |   | Mis Cuentas | Pagos y Transferencias - | Oficina Virtual | Sa |
|----------|---------------------|--------------|--------------------|---|-------------|--------------------------|-----------------|----|
| Transa   | cciones Programadas |              |                    |   |             |                          |                 |    |
| Nueva    | Programadas         |              |                    |   |             |                          |                 |    |
|          |                     |              |                    |   |             |                          |                 |    |
|          |                     | Transacción: | Transferencias ACH | ~ | Nueva       |                          |                 |    |

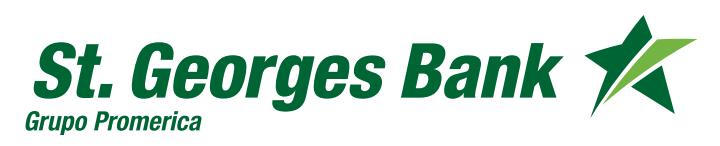

**Transferencias Programadas** 

### 3. Completar los campos de la Recurrencia

#### St. Georges Bank 🛠

Mis Cuentas Pagos y Transferencias - Oficina Virtual Salir

Programar Transacciones: Transferencias ACH

#### El monto a transferir es Mínimo de \$ 5.00 y Máximo \$ 1,000.00

Estimado cliente, favor considerar que las transferencias ACH programadas que coincidan con fin de semana o feriados, serán enviadas el siguiente día hábil. Las transferencias programadas que no mantengan fondos disponibles, el sistema realizará la validación del saldo en 3 diferentes cortes: 7:00 am, 9:30 am y 1:00 pm, para ser aplicados. Transferencias programadas que no se efectúe en el último corte, quedará cancelada para la fecha en curso. En caso de presentarse modificaciones en las condiciones de firma, las transacciones programadas previamente serán canceladas, para que puedan ser creadas nuevamente.

| Datos de Recurrencia | a de inicio: | 2. Frecuencia: DIARIA        | 3. Indefinida |
|----------------------|--------------|------------------------------|---------------|
| 4.                   | Fecha Fin:   | 5. Cantidad de repeticiones: |               |
|                      | Continua     | Cancelar                     |               |

#### Datos de Recurrencia

- 1. Fecha de Inicio: Al hacer clic en el campo se habilitará el calendario para seleccionar la fecha en que desea se aplique la recurrencia, contemplando el siguiente día.
- 2. Frecuencia: Seleccionar la frecuencia en la que se aplicará la recurrencia de la transacción.
- **3. Indefinida:** Si selecciona indefinida, la recurrencia se mantendrá activa hasta que el cliente cancele la recurrencia. (se deshabilitará las opciones de fecha de inicio y frecuencia).
- 4. Fecha Fin: Se mostrará la fecha de culminación de la transacción programada.
- **5. Cantidad de repeticiones:** En este campo seleccionará las cantidades de repeticiones en la que se efectuará la transacción.

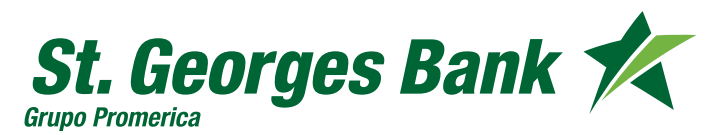

Transferencias Programadas

### 4. Ingreso del Token

• Ingresar la numeración del token, mismo que puede ser consultado en el aplicativo SGB Móvil.

Favor verifique los datos y si están correctos presione PROCESAR:.

|   | Favor ingrese el | código generado | o por SGB Token |
|---|------------------|-----------------|-----------------|
| ſ |                  | 1               |                 |
| L |                  | I               |                 |
|   |                  |                 |                 |
|   | Regresar         | Procesar        | Cancelar        |

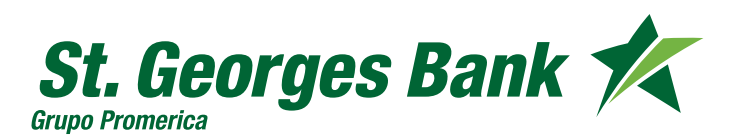

Transferencias Programadas

### 5. Correo de Notificación

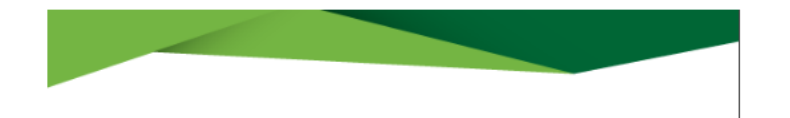

Estimado Sr(a). PABLO JIMÉNEZ,

Se ha creado desde Banca Móvil una solicitud de transferencia a terceros programada con los siguientes datos:

#### Transferencia a terceros

| Tipo de Operación:     | Credito a Cuenta        |
|------------------------|-------------------------|
| Monto:                 | \$ 3.00                 |
| Cuenta Origen:         | 2000000615243           |
| Cuenta Destino:        | 2000000654321           |
| Nombre Beneficiario:   | Manuel 2                |
| Propósito del crédito: | Programada repeticiones |
| Frecuencia:            | MENSUAL                 |
| Fecha de Inicio:       | 10-NOV-2023             |
| Fecha Fin:             | 10-DIC-2023             |
|                        |                         |

Si usted no realizó esta solicitud, favor reportarlo de manera inmediata a nuestro Call Center (507) 270-5000.

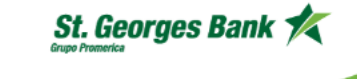

• Una vez finalizada la transacción, el cliente recibirá una notificación a su correo electrónico, indicando que se ha creado una solicitud de transferencia programada.

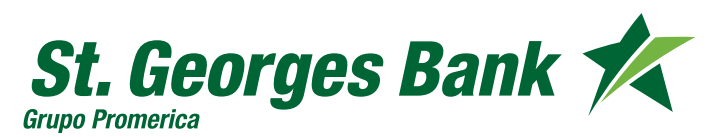

## Transferencias Programadas

### 6. Consultar Transacciones Programadas

• En la pestaña Programadas, podrá consultar todas las transacciones que han sido programadas.

**Transacciones Programadas** Nueva Programadas Ver Filtros Estado Tipo de transacción Cuenta a debitar TODAS  $\sim$ TODAS  $\sim$ VIGENTE Fecha Inicio Fecha Fin dd/mm/aaaa dd/mm/aaaa Mostrar 10 🗸 registros Buscar: Tipo de Transacción Origen Cuenta a debitar Detalle Beneficiario Estado Transferencias ACH Banca Móvil 2000000615243 Monto: \$6.00 Nombre: Jesus Vigente ~ Próximo pago: 09-NOV-2023 Cuenta: 789 Transferencias ACH Banca Móvil 2000000162534 Monto: \$5.01 Nombre: Jesus Vigente ~ Próximo pago: 12-NOV-2023 Cuenta: 456

St. Georges Bank

¥

 $\sim$ 

Ô

Ô